## How to Complete Multiple Patient Events in CREDIT

These instructions show users how to check off multiple patient events at once in the Reports section in CREDIT. CREDIT will only report data that you already have access to.

Step 1: From the <u>CREDIT homepage</u>, select Generate Reports.

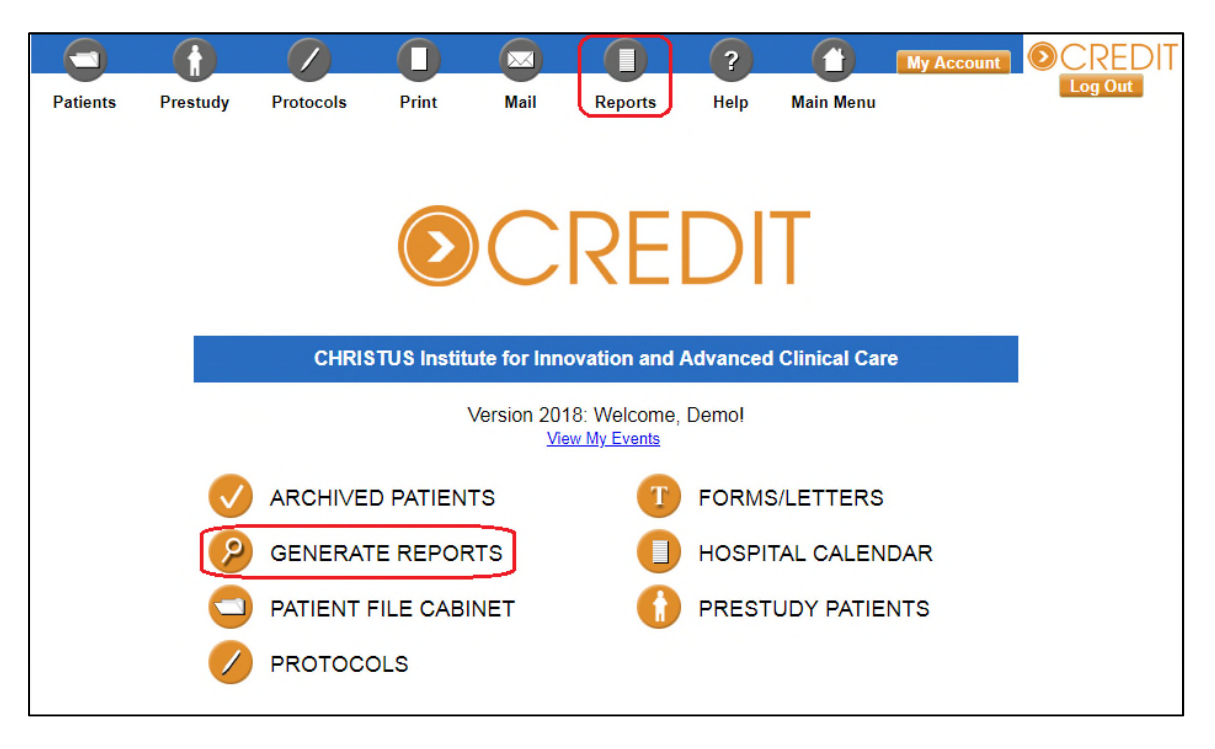

**Step 2:** Select the report title **Master Schedule**. You can click the heart icon to save this as a favorite report for later, which will place it at the top of the list.

| Report Generator                   | Legend (Click on Heart): Favorite 💙 |  |  |
|------------------------------------|-------------------------------------|--|--|
| Favorite Reports show/hide         |                                     |  |  |
| Master Schedule                    |                                     |  |  |
| Patients                           |                                     |  |  |
| Link:Patients & Protocols ♡        |                                     |  |  |
| Link:Patients To Event ♡           |                                     |  |  |
| Unblind Protocol Patients ♡        |                                     |  |  |
| Unblinded Patients ♡               |                                     |  |  |
| Patient Mailing Labels ♡           |                                     |  |  |
| Bulk Email Report ♡                | Bulk Email Report ♡                 |  |  |
| Patient Archive Locations ♡        | Patient Archive Locations ♡         |  |  |
| <u>On/Off Study\Birth\D</u> eath ♡ |                                     |  |  |
| Master Schedule 🖤                  |                                     |  |  |
| Overdue Events (Aging Sum          | mary) 🛇 🔰                           |  |  |
| Adverse Events 🛇                   |                                     |  |  |
| Consent Form Logs ♡                |                                     |  |  |
| Corrupt Schedules ♡                |                                     |  |  |
| Link:Patients To Zipcodes ♡        |                                     |  |  |
| Link:Patients To Patient ID ♡      |                                     |  |  |
| Data Management ♡                  |                                     |  |  |
| Auxiliary Physician ♡              |                                     |  |  |
| Expired Schedules ♡                |                                     |  |  |
| Patient Audit Logs ♡               |                                     |  |  |
| Adverse Event Reporting 🔿          |                                     |  |  |

**Step 3:** On the right side of the screen there are a number of options. Make sure the **Check-Off Boxes** option is selected. The other options can be changed to alter what columns the report actually outputs.

|          | Patient Status                                                          |
|----------|-------------------------------------------------------------------------|
| st.      | Financial Invoicables (Separate Column)                                 |
|          | Financial Payables (Separate Column)                                    |
|          | Financial Cost Center                                                   |
|          | Protocol Event Notes (With Event)                                       |
|          | Protocol Event Notes (Column)                                           |
|          | Check-Off Boxes                                                         |
| 4        | Event Notes                                                             |
| <b>v</b> | Billing Compliance                                                      |
|          | Billing Compliance Notes                                                |
| ev       | Patient Calendar Notes (Only for patients with ents in this date range) |

**Step 4:** Make sure the View in Browser option is selected. This will let you input data on the screen dynamically, although the other options can of course be used to report the data to excel/word.

| Merge File:                                                                                                    | Export to File                                                                                                    |
|----------------------------------------------------------------------------------------------------|----------------------------------------------------------------------------------------------------|
| File Option**:                                                                                                    | <ul> <li>View in the Browser</li> <li>Export to Excel (Older than Office 2010)</li> <li>Export to Excel (Office 2010 and up)</li> <li>Export to Word</li> </ul> |
| **Due to recent security updates to Microsoft Excel,<br>exporting to Excel may not work for you. If you<br>experience issues opening the export file,<br>please contact DDOTS support. |                                                                                                    |

**Step 5:** On the left side of the screen, select the options that determine the boundaries of what the report will pull. These will need to be customized to your specific needs, but these screen shots below can be used as an example. Mainly, make sure the site, protocol, and date range are correctly selected.

|                | Aspire IRB<br>Baylor College of Medicine IRB                                    |  |  |
|----------------|---------------------------------------------------------------------------------|--|--|
|                | BRANY IRB                                                                       |  |  |
|                | CHPISTUS Health IRB                                                             |  |  |
|                | CHRISTUS System Office                                                          |  |  |
| Institution:   | IntegReview IRB                                                                 |  |  |
|                | LA-Advanced Cardiovascular Specialists                                          |  |  |
|                | LA-CHRISTUS Highland Medical Center<br>LA-CHRISTUS St. Frances Cabrini Hospital |  |  |
|                | LA-CHRISTUS St. Patrick Hospital                                                |  |  |
|                | National Cancer Institute Central IRB                                           |  |  |
| <b>D</b>       | <u>All</u> None                                                                 |  |  |
| Department:    | Anesthesia                                                                      |  |  |
|                | BioBank                                                                         |  |  |
|                | Cardiovascular                                                                  |  |  |
|                | Dentistry                                                                       |  |  |
|                | Dermatology                                                                     |  |  |
|                | Endocrinology   All                                                             |  |  |
| Select Range   | Month V V                                                                       |  |  |
|                | <u>Through Today   Clear</u><br>Last Vear   This Vear   Next Vear               |  |  |
|                | Last Quarter   This Quarter   Next Quarter                                      |  |  |
|                | Last Month   This Month   Next 3 Months                                         |  |  |
| Starting:      | 01/01/1900 <u>Today</u>                                                         |  |  |
| Ending:        | 07/10/2018 <u>Today</u>                                                         |  |  |
| Protocol:      | All Protocols                                                                   |  |  |
|                | 002 Rosenkranz, Laura                                                           |  |  |
|                | 10-392 ABSORB III                                                               |  |  |
|                | 10-CBA                                                                          |  |  |
|                | 1029.02                                                                         |  |  |
|                | 2011-018                                                                        |  |  |
| Exclude:       | Arms "X"                                                                        |  |  |
|                | Arms "Y"                                                                        |  |  |
|                | Arms "Z"                                                                        |  |  |
|                | Screening Arms                                                                  |  |  |
|                | Prestudy Arms                                                                   |  |  |
| Succession     |                                                                                 |  |  |
| Sponsor.       | All Affiliates                                                                  |  |  |
| Affiliations:  | Commercial Sponsor                                                              |  |  |
|                | Internal Study                                                                  |  |  |
|                | National Cancer Institute<br>National Cancer Institute of Canada                |  |  |
|                | National Institute of Health                                                    |  |  |
|                | Not Applicable                                                                  |  |  |
|                | *                                                                               |  |  |
| Events:        | Checked (Completed & Ignored) and Unchecked Events                              |  |  |
| Litents.       | Only "Completed" and Unchecked Events                                           |  |  |
|                | Unabalized Off Events                                                           |  |  |
|                | Checked Off "Complete" Events Only                                              |  |  |
|                | Checked-Off Complete Events Only                                                |  |  |
|                | All Charles A Off France Date                                                   |  |  |
|                | WILL Free A CI 1 1000"C 14 1" C 15 1 1 C                                        |  |  |
|                | when Events Are Checked Off "Completed" (Ignored Events are Excluded)           |  |  |
| Comment        | Exclude Events with Comments                                                    |  |  |
| Consideration  | Exclude Events with Comments                                                    |  |  |
| Consideration: | Include DVEnts with Comments     Include ONLY Events with Comments              |  |  |
|                | - Include Order Events with Collinicitits                                       |  |  |

| Protocol Note: | Filter Word                                   |  |
|----------------|-----------------------------------------------|--|
|                |                                               |  |
|                | Computer Generated                            |  |
|                | Manual France                                 |  |
|                | • Manual Events                               |  |
|                | • Both                                        |  |
|                |                                               |  |
|                | © Exclude Past Due Events                     |  |
|                | Include Past Due Events                       |  |
|                |                                               |  |
|                | Only Patients Off Treatment (Follow-up)       |  |
|                |                                               |  |
| Billing        |                                               |  |
| Compliance:    | Cancel Billing                                |  |
|                | Research                                      |  |
|                | Standard of Care                              |  |
|                | Unknown 👻                                     |  |
|                |                                               |  |
| Activity:      | Treatment Events                              |  |
|                | Provided Agents Only                          |  |
|                | Not Provided Agents Only                      |  |
|                | Both                                          |  |
|                | Treatment Agents Only                         |  |
|                | Control Agents Only                           |  |
|                | • Both                                        |  |
|                | Filter Word:                                  |  |
|                | Filter Word:                                  |  |
|                | Filter Word:                                  |  |
|                | Filter Word:                                  |  |
|                | Diagnostic Events                             |  |
|                | Show Child Labs                               |  |
|                | Filter Word:                                  |  |
|                | Filter Word                                   |  |
|                | Filter Word                                   |  |
|                | Filter Word                                   |  |
|                |                                               |  |
|                | Activity Events                               |  |
|                | Filter Word:                                  |  |
|                | Filter Word:                                  |  |
|                | Filter Word:                                  |  |
|                | Filter Word:                                  |  |
|                |                                               |  |
|                | Financial Events                              |  |
|                | Exclude Invoiced Milestones                   |  |
|                | Exclude Milestones with Requests for Payment  |  |
|                | Exclude Milestones with no Invoiceable Values |  |
|                | Exclude Dollar Values on Report Display       |  |
|                | Involceable Only     Davable Only             |  |
|                | Both                                          |  |
|                | Eilter Word-                                  |  |
|                | Filter Word                                   |  |
|                | Filter Word:                                  |  |
|                | Filter Word                                   |  |
|                |                                               |  |
|                | Calendar Notations                            |  |

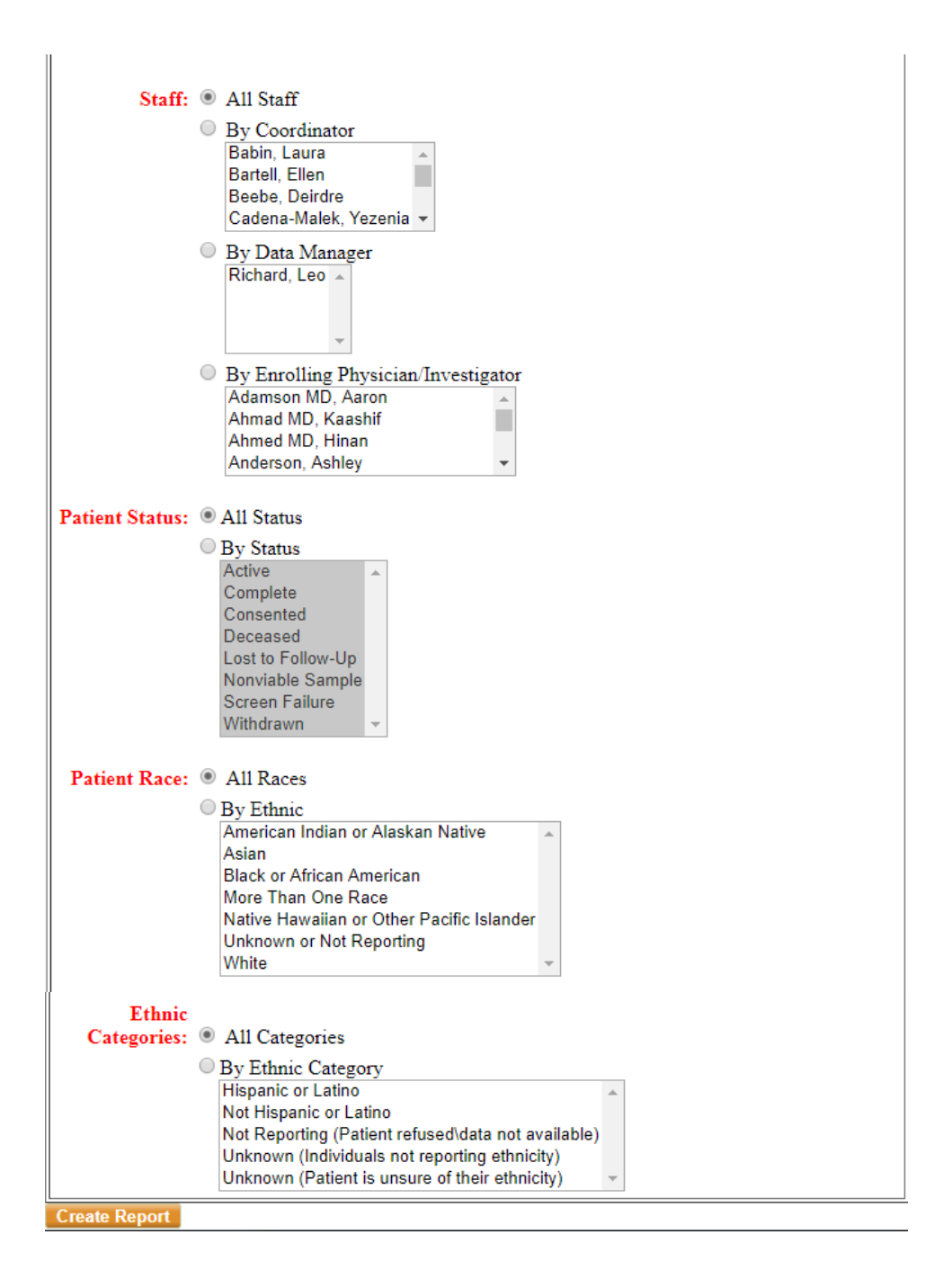

**Step 6:** Click **Create Report** at the bottom of the page to run the report once all the desired options are selected.

| Ethni         | c                                                  |     |
|---------------|----------------------------------------------------|-----|
| Categories    | : <ul> <li>All Categories</li> </ul>               |     |
|               | By Ethnic Category                                 |     |
|               | Hispanic or Latino                                 |     |
|               | Not Hispanic or Latino                             |     |
|               | Not Reporting (Patient refused\data not available) | )   |
|               | Unknown (Individuals not reporting ethnicity)      |     |
|               | Unknown (Patient is unsure of their ethnicity)     | · · |
|               |                                                    |     |
| Create Report |                                                    |     |

For any questions please contact the OSPRF team Email: <u>OSP@christushealth.org</u>

For technical questions please call: 469.282.2014 Email: <u>CIIACC@christushealth.org</u>